# 電子署名の検証方法(詳細)

株式会社産業分析センター

## 電子署名の検証方法

当社発行の電子報告書を初めて閲覧するAcrobat等のソフトウェア(以下ソフトウェアと称す)につきまして、ページ左上に下記のような「少なくとも1つの署名に問題があります。」と表示される場合がございます。

▲ 少なくとも 1 つの署名に問題があります。

理由と致しましては、PDFファイルを閲覧するソフトウェアが、当社の電子証明書を検証できていないためとなります。

次ページより表示を【署名済みであり、すべての署名が有効です。】 とするための手順をお知らせ致します。

#### 1.電子報告書のファイルを開く

| 1 S16000002468_23.pdf - Adobe Reader                                                        |                                                                                                    |                                                                                                    |                  |  |
|---------------------------------------------------------------------------------------------|----------------------------------------------------------------------------------------------------|----------------------------------------------------------------------------------------------------|------------------|--|
| ファイル(F) 編集(E) 表示(V) ウィンドウ(W) ヘルプ(H)                                                         |                                                                                                    |                                                                                                    |                  |  |
| 🗁 開<                                                                                        | 🧔 🔁 🍙 🖺 🖨 🖂   💿 🗣 🔟 /3   😑                                                                                                    | 102% 🕶 📙 🔛 🦻 🐶                                                                                                    |                  |  |
| 1<br>1<br>1<br>1<br>1<br>1<br>1<br>1<br>1<br>1<br>1<br>1<br>1<br>1<br>1<br>1<br>1<br>1<br>1 | Certified : IAS-Takanori.Yoshida<br>OU2-(IAS)Takanori.Yoshida-7337-7011801008067-EDD-JEDAC : Japan EDD Authentication Promotion Council : JP : Tokyo : Minato<br>武験結果報告書 |                                                                                                    |                  |  |
|                                                                                             | テストテストテスト株式会社                                                                                                    | 信頼済み証明書の更新                                                                                                    | ンター              |  |
|                                                                                             | 埼玉県草加市谷塚99999999999999                                                                                                    | 「書をダウンロードできます 」 「 」 「 」 「 」 、 「 」 、 、 、 、 、 、 、 、 、 、 、 、 、 、 、 、 、 、 、 、 、 、 、 、 、 、 、 、 、 、 、 、 、 、 、 、 、 、 、 、 、 、 、 、 、 、 、 、 、 、 、 、 、 、 、 、 、 、 、 、 、 、 、 、 、 、 、 、 、 、 、 、 、 、 、 、 、 、 、 、 、 、 、 、 、 、 、 、 、 、 、 、 、 、 、 、 、 、 、  、 、 、 、 、 、 、 、 、 、 、 、 、 、 、 、 、 、 、 、 、 、 、 、 、 、 、 、 、 、 、 、 、 、 、 、 、 、 、 、 、 、 、 、 、 、 、  、 、 、 、 、 、  、 、 、 、 、 、 、 、 、 、 、 、 、 、 、 、 、 、 、 、 、 、 、 、 、 、 、 、 、 、 、 、 、 、 、 、 、 、 、 、 、 、 、 、 、 、 、 、 、 、 、 、 、  、 、 、 、 、 、 、 、 、 、 、 、 、 、 、 、 、 、 、 、 、 、 、 、 、 、 、 、 、 、 、 、   、 、 、 、 、 、 、 、 、 、 、 、 、 、 、 、 、 、 、 、 、 、 、 、 、 、 、 、 、 、 、 、 、 、 、 、 、 、 、 、 、 、 、 、 、 、 、 、 、 、 、 、 、 、 、 、 、 、 、 、 、 、 、 、 、 、 、 、 、 、 、 、 、 、 、 、 、 、 、 、 、 、 、 、 、 、 、 、 | TE11# キャンセルをクリック |  |
|                                                                                             | 依頼番号 -                                                                                                    | インストールしますか?                                                                                                    | ※半面面がまテキれたい場合    |  |
|                                                                                             | 報告書番号 S160000002468-02                                                                                                    |                                                                                                    |                  |  |
|                                                                                             | 報告年月日 平成28年04月14日                                                                                                    |                                                                                                    | は、そのまま次ページを御参照   |  |
|                                                                                             | 試料名 OO××                                                                                                    |                                                                                                    | 下さい。             |  |
|                                                                                             | 受付年月日 平成28年04月01日                                                                                                    |                                                                                                    |                  |  |
|                                                                                             | 測定年月日 平成28年04月01日~平成28年04                                                                                                    |                                                                                                    |                  |  |
|                                                                                             |                                                                                                    | 報告書先行真住名 古田 .                                                                                                    | 貝思心古行居民          |  |
|                                                                                             |                                                                                                    |                                                                                                    |                  |  |
|                                                                                             | 御佐福な恐けました計判についての計除仕用                                                                                                    | な下記の通り報告致します                                                                                                    |                  |  |
|                                                                                             | 御依頼を受けました試料についての試験結果                                                                                                    | を下記の通り報告致します。                                                                                                    |                  |  |

#### 2.画面左上の表示を確認

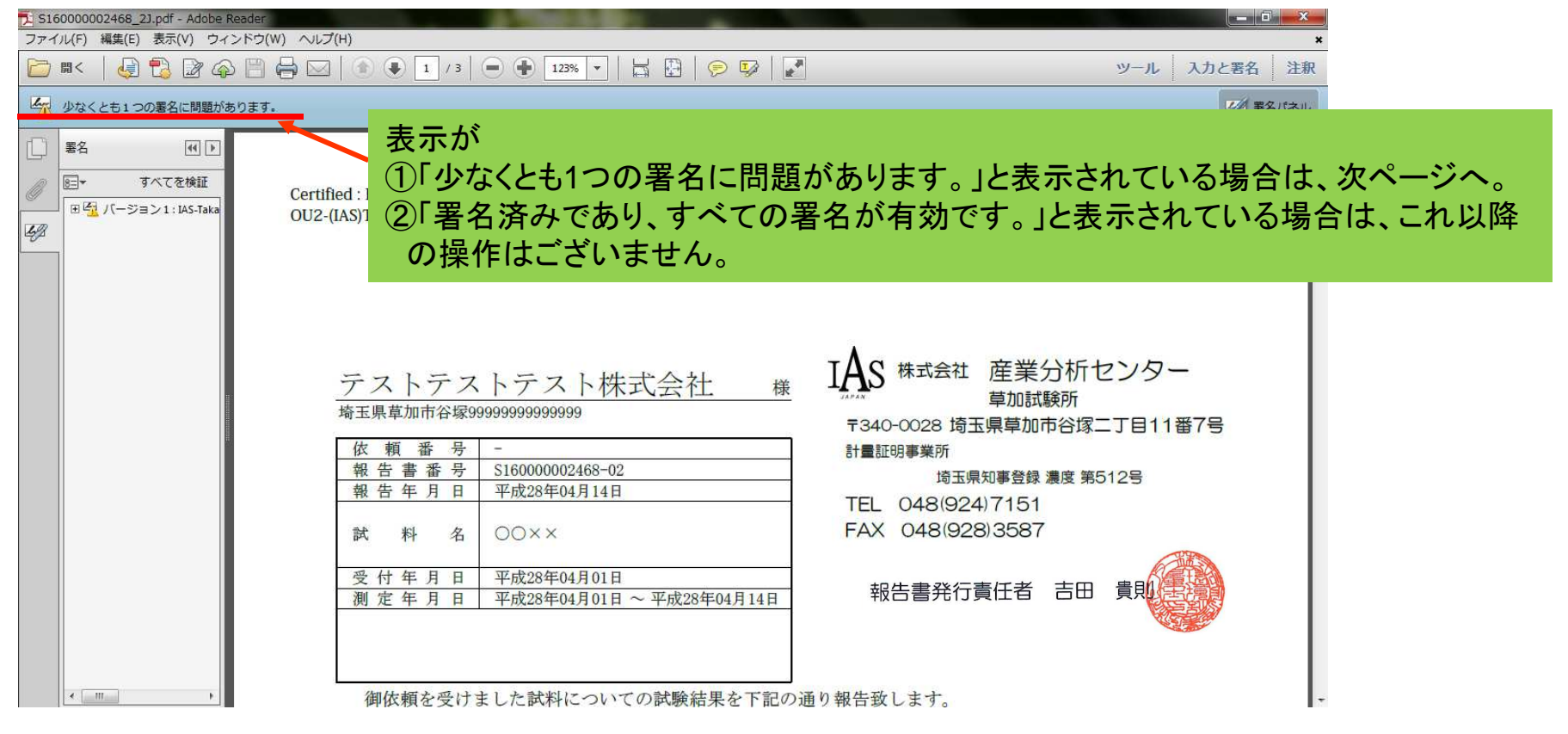

### 3.署名パネルのプロパティの確認

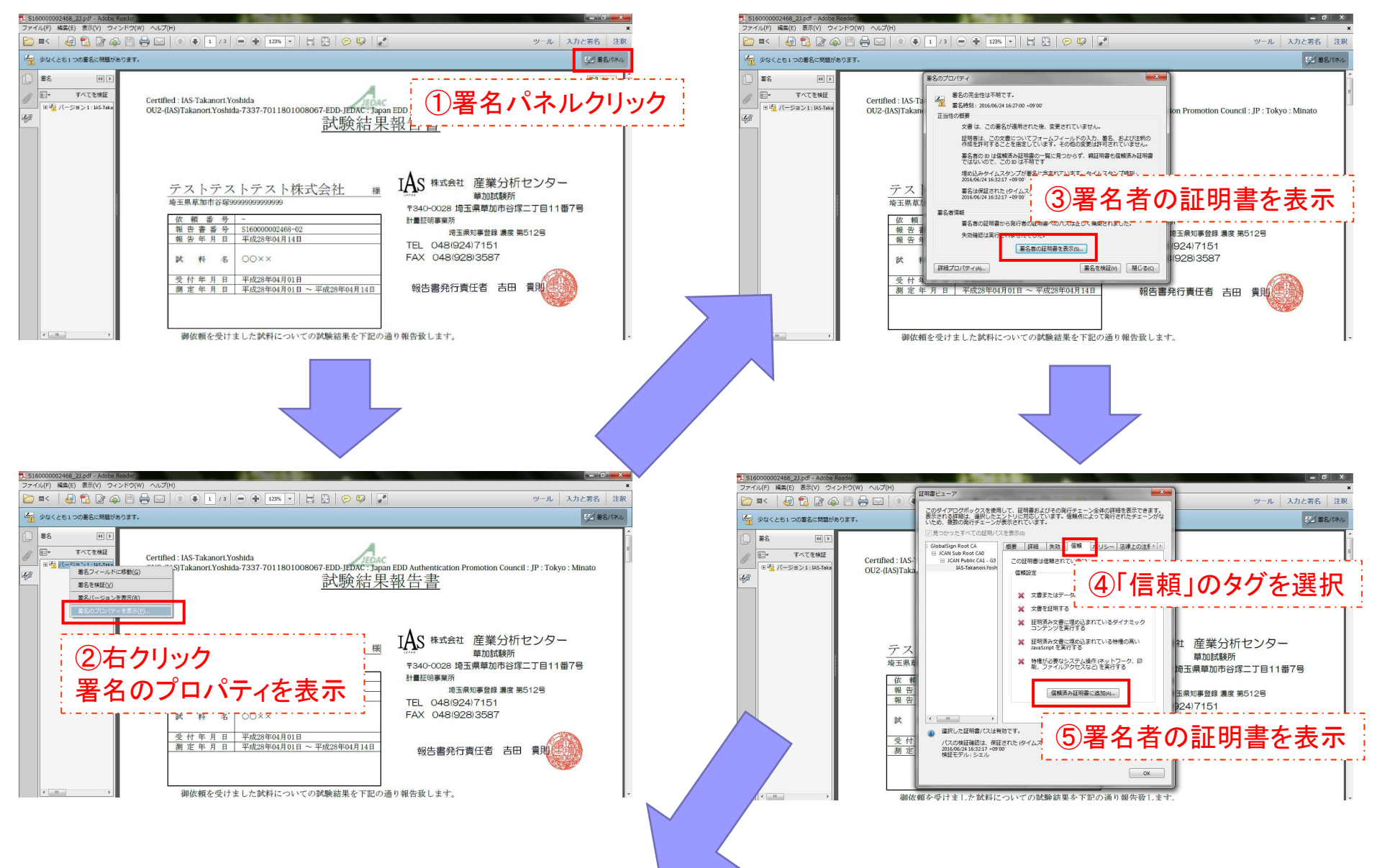

#### IAS 株式会社産業分析センター

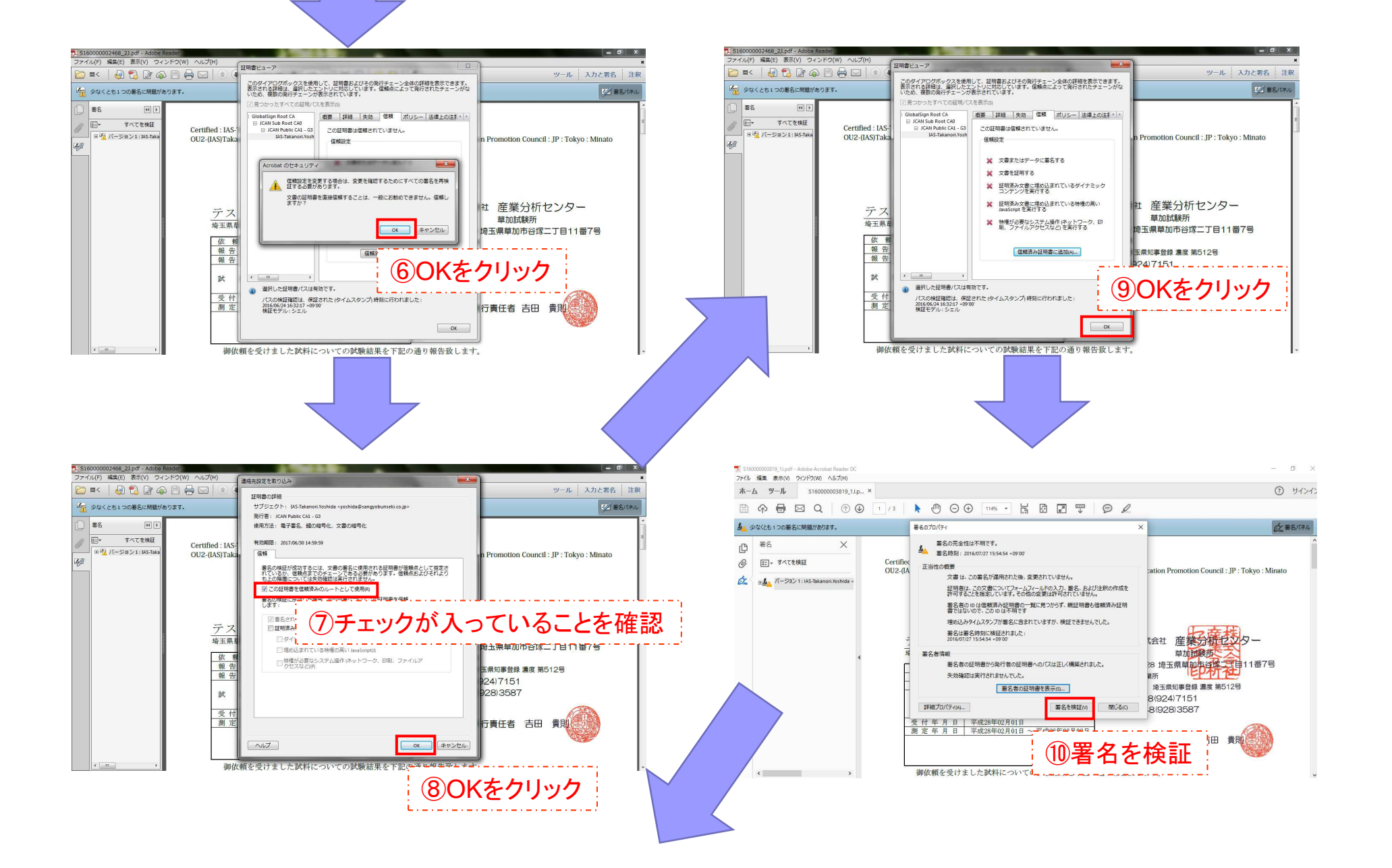

#### IAS 株式会社産業分析センター

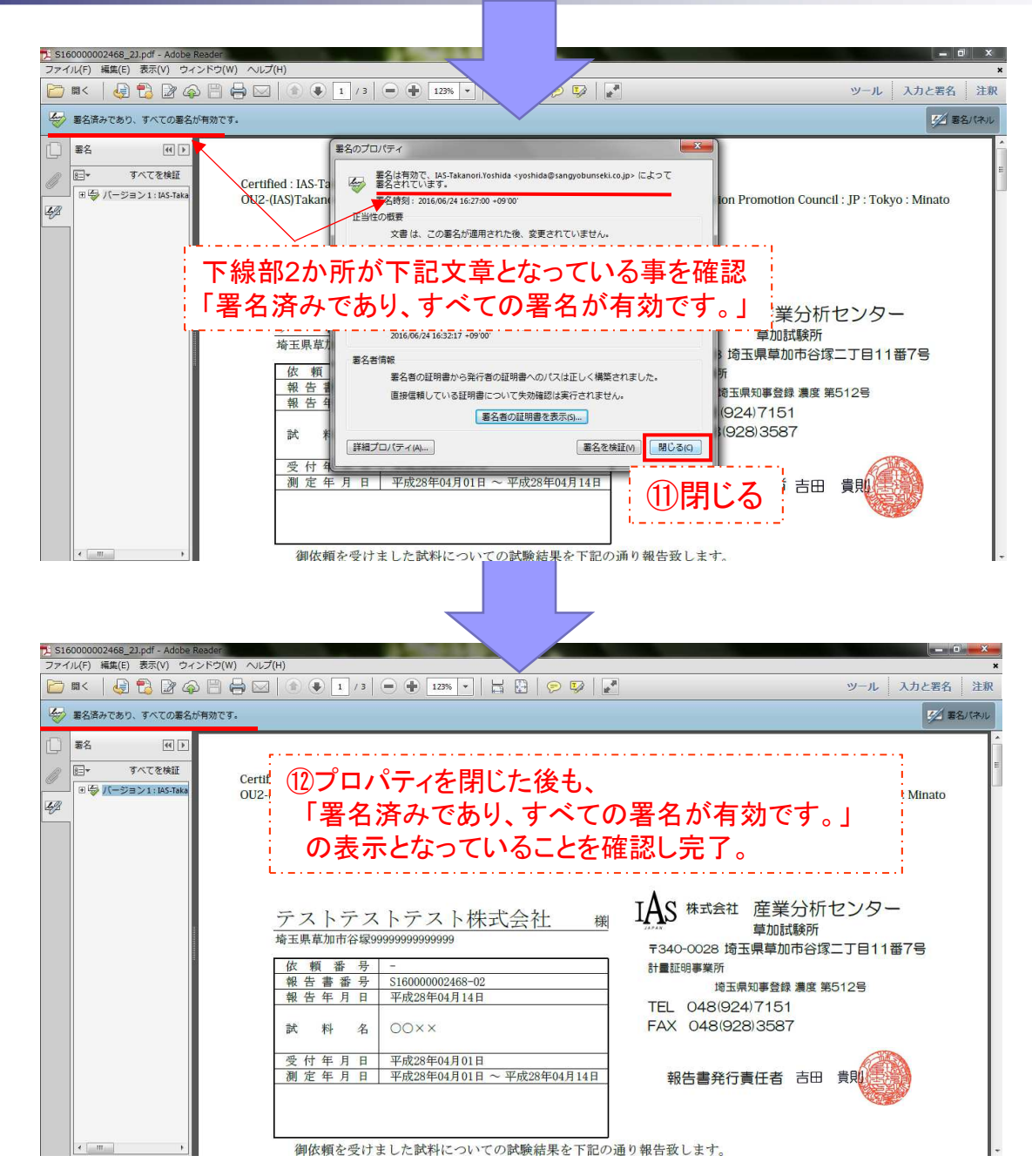

電子署名の検証方法につきまして御不明な点等 がございましたら、下記問い合せ先までお気軽 に御問合せ下さい。

<御問合せ先> 株式会社産業分析センター 営業部 湊、各担当営業 TEL 048-924-7151 FAX 048-928-3587